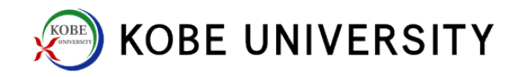

## **VPN Connection**

Please set up "Two-Factor Authentication" before this step.

- Download VPN connection tool.
  <u>SSL-VPN Download Service</u>
  For Windows, BIGIPEdgeClient.exe
  For Mac OS, BIGIPMacEdgeClient.zip
- 2. Install and setup "BIGIP Edge Client".
- 3. Start "BIGIP Edge Client".

Network ID and Network Password are required.

| https://istc-sslvpn.kobe-u.ac.jp - BIG-IP Edge Client(TM) |                |                                                        |
|-----------------------------------------------------------|----------------|--------------------------------------------------------|
| Input ID and Password                                     |                |                                                        |
| VPN<br>セキュアログオン<br>ユーザー名                                  | Network ID     | きないときは、情報基盤センターWeb ページの<br>デズ「VPN」及び FAQ「VPN」を参照してください |
|                                                           | *ご不明な。<br>【情報基 | 気がございましたら、下記へご連絡ください。<br>をセンター】<br>後:5370)             |
|                                                           | Network Pass   | word                                                   |
| Click to Log-on                                           |                |                                                        |
|                                                           |                | 4v22A                                                  |

4. If you haven't set up "Two Factor Authentication" yet, please do so to have a "One-time code" issued.

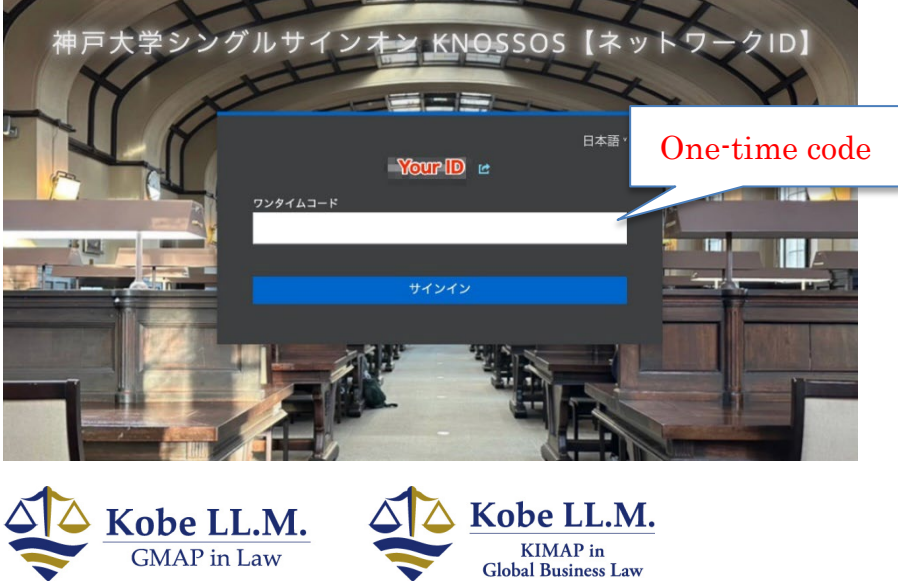

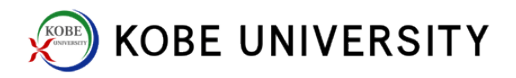

5. Open FreeOTP, and tap "神戸大学シングルサインオン."

"One-time code" will be shown on FreeOTP. Input it on PC within time limit.

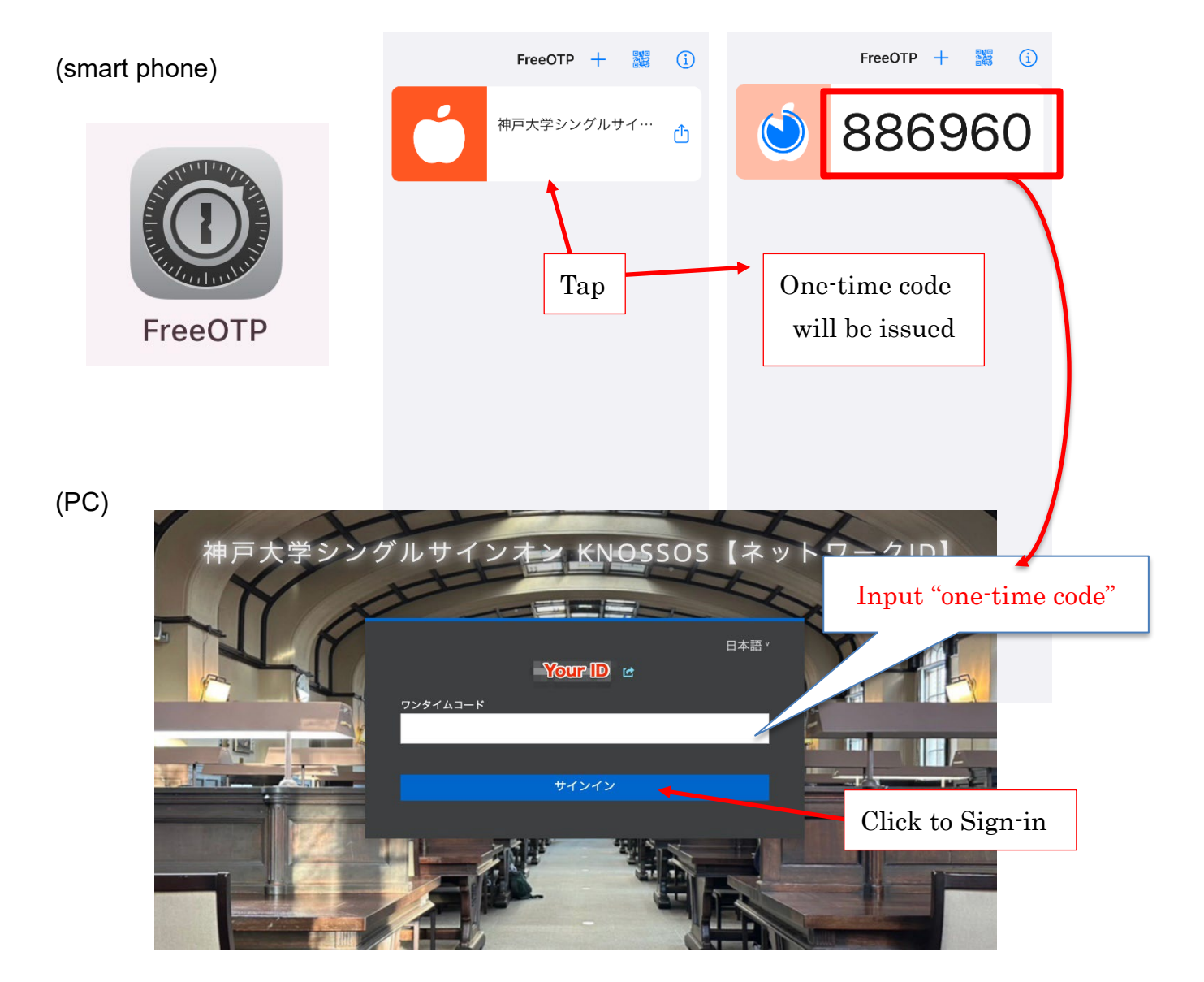

6. Log-in and Log-out

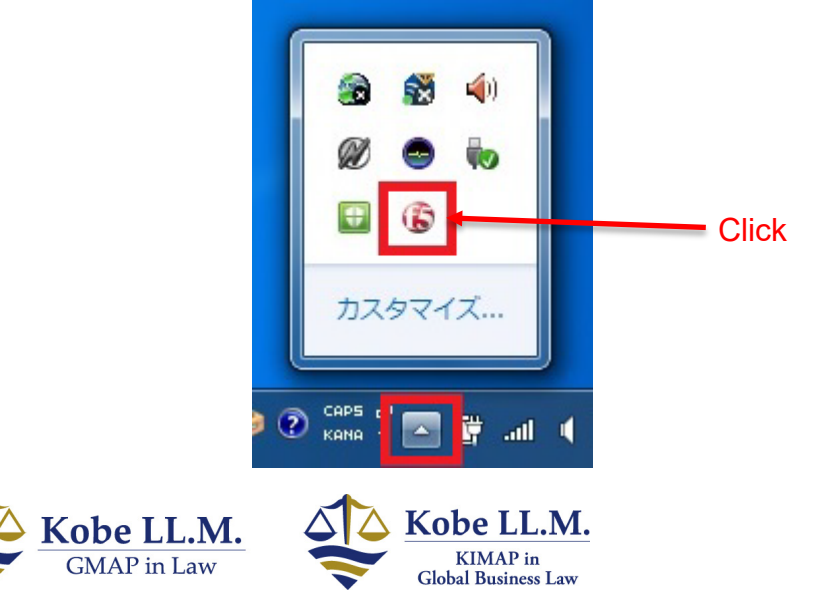